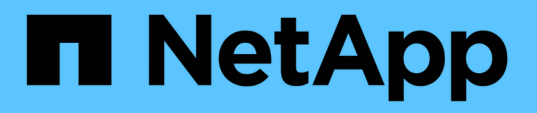

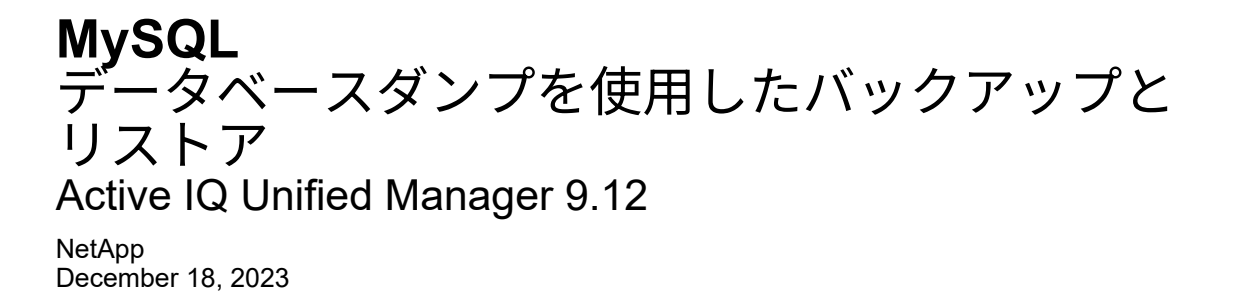

This PDF was generated from https://docs.netapp.com/ja-jp/active-iq-unified-manager-912/healthchecker/concept\_configure\_destination\_and\_schedule\_for\_database\_dump\_backups.html on December 18, 2023. Always check docs.netapp.com for the latest.

# 目次

| M | ySQL データベースダンプを使用したバックアップとリストア                                           | . 1 |
|---|--------------------------------------------------------------------------|-----|
|   | データベースダンプバックアップのデスティネーションの設定とスケジュール設定                                    | . 2 |
|   | データベースリストアとは何ですか・・・・・・・・・・・・・・・・・・・・・・・・・・・・・・・・・・・・                     | . 3 |
|   | Linux システムでの MySQL データベースバックアップのリストア・・・・・・・・・・・・・・・・・・・・・・・・・・・・・・・・・・・・ | . 3 |
|   | Windows での MySQL データベースバックアップのリストア                                       | . 4 |

## **MySQL** データベースダンプを使用したバックアッ プとリストア

MySQL データベースダンプバックアップは、システム障害やデータ損失が発生した場合 に使用できる Active IQ Unified Manager データベースと構成ファイルのコピーです。バ ックアップはローカルにもリモートにも保存できますが、Active IQ Unified Manager ホ ストシステムとは別のリモートの場所を定義することを強く推奨します。

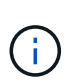

(i)

Linux サーバと Windows サーバに Unified Manager をインストールした場合のデフォルトのバ ックアップメカニズムは MySQL データベースダンプです。ただし、Unified Managerで管理し ているクラスタやノードの数が多い場合や、MySQLバックアップの完了に数時間かかる場合 は、Snapshotコピーを使用してバックアップを実行できます。この機能は、Red Hat Enterprise Linux、CentOS Linuxシステム、およびWindowsで使用できます。

データベースダンプバックアップは、バックアップディレクトリ内の 1 つのファイルとデータベースリポジ トリディレクトリ内の 1 つ以上のファイルで構成されます。バックアップディレクトリ内のファイルは非常 に小さく、バックアップを再作成するために必要なデータベースリポジトリディレクトリ内のファイルへのポ インタのみが含まれます。

データベースバックアップの初回生成時は、1つのファイルがバックアップディレクトリに作成され、フル バックアップファイルがデータベースリポジトリディレクトリに作成されます。次にバックアップを生成する ときは、1つのファイルがバックアップディレクトリに作成され、フルバックアップファイルとの差分を含 む増分バックアップファイルがデータベースリポジトリディレクトリに作成されます。追加のバックアップを 作成すると、次の図に示すように、最大保持設定までこのプロセスが繰り返されます。

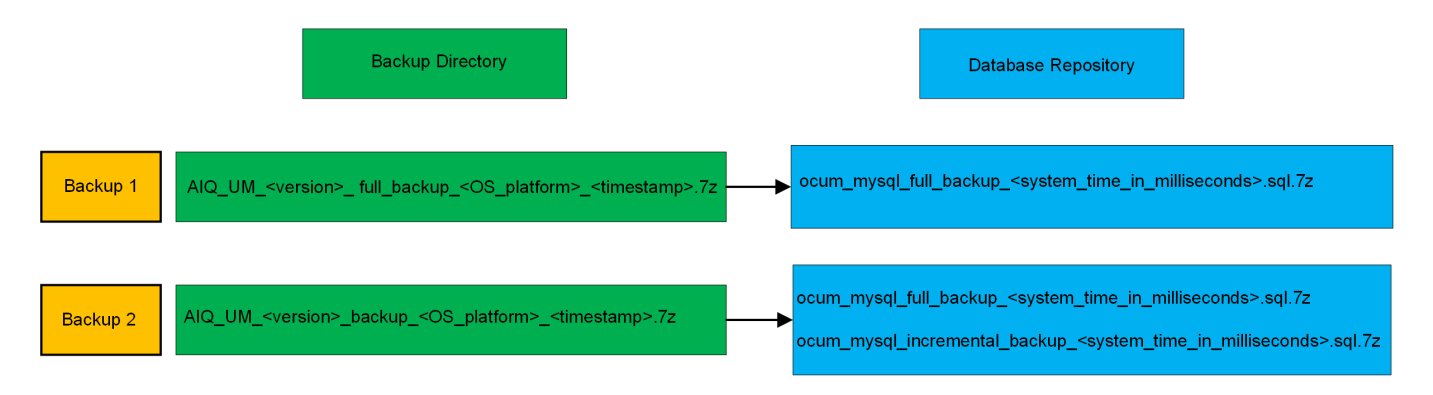

これらの2つのディレクトリ内のバックアップファイルは、名前を変更したり削除したりしな いでください。それらの処理を行うと、以降のリストア処理が失敗します。

バックアップファイルをローカルシステムに書き込む場合、完全なリストアを必要とするシステム問題がある ときに使用できるように、バックアップファイルをリモートの場所にコピーするプロセスを開始する必要があ ります。

バックアップ処理を開始する前に、 Active IQ Unified Manager で整合性チェックが実行され、必要なすべて のバックアップファイルとバックアップディレクトリが存在し、書き込み可能であることが確認されます。ま た、バックアップファイルを作成できるだけの十分なスペースがシステムにあるかどうかも確認されます。

### データベースダンプバックアップのデスティネーションの設定 とスケジュール設定

Unified Manager のデータベースダンプバックアップ設定で、データベースのバックアッ プパス、保持数、およびバックアップスケジュールを設定できます。日単位または週単 位のスケジュールされたバックアップを有効にすることができますデフォルトでは、ス ケジュールされたバックアップは無効になっていますが、バックアップスケジュールを 設定する必要があります。

- ・必要なもの\*
- •オペレータ、アプリケーション管理者、またはストレージ管理者のロールが必要です。
- ・バックアップパスとして定義する場所に 150GB 以上の利用可能なスペースが必要です。

Unified Manager ホストシステムとは別のリモートの場所を使用することを推奨します。

• Unified Manager を Linux システムにインストールし、 MySQL バックアップを使用する場合は、バック アップディレクトリに対して次の権限と所有権が設定されていることを確認してください。

権限: 0750、所有権: jboss: maintenance

Unified Manager を Windows システムにインストールし、 MySQL バックアップを使用する場合は、バックアップディレクトリにアクセスできるのが管理者だけであることを確認してください。

初回のバックアップではフルバックアップが実行されるため、2回目以降のバックアップよりも時間がかか ります。フルバックアップは 1GB を超えることもあり、 3~4 時間かかる場合があります。2回目以降のバッ クアップは増分バックアップとなり、所要時間は短くなります。

増分バックアップファイルがバックアップ用に割り当てたスペースに対して大きすぎる場合は、定期的にフルバックアップを実行して、古いバックアップとその増分ファイルを置き換えることができます。別の方法として、Snapshotコピーを使用してバックアップを作成することもできます。

 新しいクラスタに追加してから最初の15日間に作成されたバックアップは、過去のパフォ ーマンスデータを取得するのに十分な精度がない可能性があります。

#### 手順

(i)

- 1. 左側のナビゲーションペインで、 \* General \* > \* Database Backup \* をクリックします。
- 2. [\* データベース・バックアップ \*] ページで、 [ \* バックアップ設定 \*] をクリックします。
- 3. バックアップパス、保持数、およびスケジュールの値を設定します。

保持数のデフォルト値は 10 です。バックアップを無制限に作成する場合は 0 に設定します。

- 4. 「毎日スケジュール」または「毎週スケジュール」 \* ボタンを選択し、スケジュールの詳細を指定します。
- 5. [適用(Apply)]をクリックします。

スケジュールに基づいてデータベースダンプバックアップファイルが作成されます。使用可能なバックアップ ファイルは、 [ データベースバックアップ ] ページに表示されます。

### データベースリストアとは何ですか

MySQL データベースのリストアとは、既存の Unified Manager バックアップファイルを 同じまたは別の Unified Manager サーバにリストアする処理です。リストア処理は Unified Manager メンテナンスコンソールから実行します。

同じ(ローカル)システムでリストア処理を実行する場合、バックアップファイルがすべてローカルに保存されていれば、デフォルトの場所を使用してリストアオプションを実行できます。別の Unified Manager システム(リモートシステム)でリストア処理を実行する場合は、リストアオプションを実行する前に、バックアップファイルをセカンダリストレージからローカルディスクにコピーする必要があります。

リストアプロセス中は Unified Manager からログアウトされます。リストアプロセスが完了したら、システム にログインできます。

バックアップイメージを新しいサーバにリストアする場合は、リストア処理の完了後に新しい HTTPS セキュ リティ証明書を生成して Unified Manager サーバを再起動する必要があります。また、バックアップイメージ を新しいサーバにリストアするときに、必要に応じて SAML 認証の設定を再設定する必要があります。

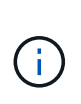

Unified Manager ソフトウェアを新しいバージョンにアップグレードしたあとに、古いバックア ップファイルを使用してイメージをリストアすることはできません。スペースを節約するため に、 Unified Manager をアップグレードすると、最新のファイルを除く古いバックアップファ イルがすべて自動的に削除されます。

• 関連情報 \*

"HTTPS セキュリティ証明書の生成"

"SAML 認証の有効化"

"Active Directory または OpenLDAP による認証"

#### Linux システムでの MySQL データベースバックアップのリス トア

データ損失やデータ破損が発生した場合、 Unified Manager を以前の安定した状態にリ ストアすることでデータ損失を最小限に抑えることができます。Unified Manager データ ベースは、 Unified Manager メンテナンスコンソールを使用してローカルとリモートの どちらの Red Hat Enterprise Linux または CentOS システムにもリストアできます。

- 必要なもの \*
- Unified Manager がインストールされている Linux ホストの root ユーザのクレデンシャルが必要です。
- Unified Manager サーバのメンテナンスコンソールへのログインが許可されているユーザ ID とパスワード が必要です。
- リストア処理を実行するシステムに Unified Manager のバックアップファイルとデータベースリポジトリ ディレクトリの内容をコピーしておく必要があります。

バックアップファイルはデフォルトのディレクトリにコピーすることを推奨します /data/ocum-バックア

ップ。データベースリポジトリのファイルは、にコピーする必要があります /database-dumps-repoのサブディレクトリ /ocum-backup ディレクトリ。

• バックアップファイルはにする必要があります .7z を入力します。

リストア機能は、プラットフォームおよびバージョンに固有の機能です。Unified Manager のバックアップ は、同じバージョンの Unified Manager にのみリストアできます。Red Hat Enterprise Linux または CentOS システムにリストアできるのは、 Linux のバックアップファイルと仮想アプライアンスのバックアップファイ ルです。

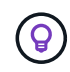

バックアップフォルダ名にスペースが含まれている場合は、絶対パスまたは相対パスを二重引 用符で囲む必要があります。

#### 手順

- 新しいサーバへのリストアを実行する場合は、Unified Manager のインストールの完了後に、UI を起動 したり、クラスタ、ユーザ、または認証設定を設定したりしないでください。この情報は、リストアプロ セスでバックアップファイルに取り込まれます。
- 2. Secure Shell を使用して、 Unified Manager システムの IP アドレスまたは完全修飾ドメイン名に接続します。
- 3. メンテナンスユーザ( umadmin )の名前とパスワードでシステムにログインします。
- 4. 入力するコマンド maintenance console を押します。
- 5. メンテナンスコンソール \* メインメニュー \* で、 \* バックアップリストア \* オプションの番号を入力します。
- 6. 「 MySQL バックアップのリストア」 \* の番号を入力します。
- 7. プロンプトが表示されたら、バックアップファイルの絶対パスを入力します。

Bundle to restore from: /data/ocumbackup/UM\_9.8.N151113.1348\_backup\_rhel\_02-20-2020-04-45.7z

リストア処理が完了したら、 Unified Manager にログインできます。

バックアップをリストアしたあとに OnCommand Workflow Automation サーバが動作しない場合は、次の手順を実行します。

- Workflow Automation サーバで、 Unified Manager サーバの IP アドレスを最新のマシンを参照するように 変更します。
- 2. 手順1で取得に失敗した場合は、 Unified Manager サーバでデータベースパスワードをリセットします。

### Windows での MySQL データベースバックアップのリストア

データ損失やデータ破損が発生した場合、リストア機能を使用して Unified Manager を 以前の安定した状態にリストアすることで損失を最小限に抑えることができま す。Unified Manager の MySQL データベースは、 Unified Manager メンテナンスコンソ ールを使用してローカルとリモートのどちらの Windows システムにもリストアできま す。

- ・必要なもの\*
- Windows の管理者権限が必要です。
- リストア処理を実行するシステムに Unified Manager のバックアップファイルとデータベースリポジトリ ディレクトリの内容をコピーしておく必要があります。

バックアップファイルはデフォルトのディレクトリにコピーすることを推奨します \ProgramData\NetApp\OnCommandAppData\ocum\backup。データベースリポジトリのファイル は、にコピーする必要があります \database\_dumps\_repo のサブディレクトリ \backup ディレクト リ。

・バックアップファイルはにする必要があります.7zを入力します。

リストア機能は、プラットフォームおよびバージョンに固有の機能です。Unified Manager の MySQL バック アップは、同じバージョンの Unified Manager にのみリストアできます。また、 Windows のバックアップ は、 Windows プラットフォームにのみリストアできます。

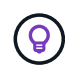

フォルダ名にスペースが含まれている場合は、バックアップファイルの絶対パスまたは相対パ スを二重引用符で囲む必要があります。

手順

- 新しいサーバへのリストアを実行する場合は、Unified Manager のインストールの完了後に、UI を起動 したり、クラスタ、ユーザ、または認証設定を設定したりしないでください。この情報は、リストアプロ セスでバックアップファイルに取り込まれます。
- 2. 管理者のクレデンシャルで Unified Manager システムにログインします。
- 3. Windows管理者としてPowerShellまたはコマンドプロンプトを起動します。
- 4. 入力するコマンド maintenance console を押します。
- 5. メンテナンスコンソール\*メインメニュー\*で、\*バックアップリストア\*オプションの番号を入力します。
- 6. 「 MySQL バックアップのリストア」 \* の番号を入力します。
- 7. プロンプトが表示されたら、バックアップファイルの絶対パスを入力します。

Bundle to restore from: \ProgramData\NetApp\OnCommandAppData\ocum\backup\UM\_9.8.N151118.2300\_bac kup\_windows\_02-20-2020-02-51.7z

リストア処理が完了したら、 Unified Manager にログインできます。

バックアップをリストアしたあとに OnCommand Workflow Automation サーバが動作しない場合は、次の手順を実行します。

- Workflow Automation サーバで、 Unified Manager サーバの IP アドレスを最新のマシンを参照するように 変更します。
- 2. 手順 1 で取得に失敗した場合は、 Unified Manager サーバでデータベースパスワードをリセットします。

Copyright © 2023 NetApp, Inc. All Rights Reserved. Printed in the U.S.このドキュメントは著作権によって保護されています。著作権所有者の書面による事前承諾がある場合を除き、画像媒体、電子媒体、および写真複写、記録媒体、テープ媒体、電子検索システムへの組み込みを含む機械媒体など、いかなる形式および方法による複製も禁止します。

ネットアップの著作物から派生したソフトウェアは、次に示す使用許諾条項および免責条項の対象となりま す。

このソフトウェアは、ネットアップによって「現状のまま」提供されています。ネットアップは明示的な保 証、または商品性および特定目的に対する適合性の暗示的保証を含み、かつこれに限定されないいかなる暗示 的な保証も行いません。ネットアップは、代替品または代替サービスの調達、使用不能、データ損失、利益損 失、業務中断を含み、かつこれに限定されない、このソフトウェアの使用により生じたすべての直接的損害、 間接的損害、偶発的損害、特別損害、懲罰的損害、必然的損害の発生に対して、損失の発生の可能性が通知さ れていたとしても、その発生理由、根拠とする責任論、契約の有無、厳格責任、不法行為(過失またはそうで ない場合を含む)にかかわらず、一切の責任を負いません。

ネットアップは、ここに記載されているすべての製品に対する変更を随時、予告なく行う権利を保有します。 ネットアップによる明示的な書面による合意がある場合を除き、ここに記載されている製品の使用により生じ る責任および義務に対して、ネットアップは責任を負いません。この製品の使用または購入は、ネットアップ の特許権、商標権、または他の知的所有権に基づくライセンスの供与とはみなされません。

このマニュアルに記載されている製品は、1つ以上の米国特許、その他の国の特許、および出願中の特許によって保護されている場合があります。

権利の制限について:政府による使用、複製、開示は、DFARS 252.227-7013(2014年2月)およびFAR 5252.227-19(2007年12月)のRights in Technical Data -Noncommercial Items(技術データ - 非商用品目に関 する諸権利)条項の(b)(3)項、に規定された制限が適用されます。

本書に含まれるデータは商用製品および / または商用サービス(FAR 2.101の定義に基づく)に関係し、デー タの所有権はNetApp, Inc.にあります。本契約に基づき提供されるすべてのネットアップの技術データおよび コンピュータ ソフトウェアは、商用目的であり、私費のみで開発されたものです。米国政府は本データに対 し、非独占的かつ移転およびサブライセンス不可で、全世界を対象とする取り消し不能の制限付き使用権を有 し、本データの提供の根拠となった米国政府契約に関連し、当該契約の裏付けとする場合にのみ本データを使 用できます。前述の場合を除き、NetApp, Inc.の書面による許可を事前に得ることなく、本データを使用、開 示、転載、改変するほか、上演または展示することはできません。国防総省にかかる米国政府のデータ使用権 については、DFARS 252.227-7015(b)項(2014年2月)で定められた権利のみが認められます。

#### 商標に関する情報

NetApp、NetAppのロゴ、http://www.netapp.com/TMに記載されているマークは、NetApp, Inc.の商標です。その他の会社名と製品名は、それを所有する各社の商標である場合があります。